# Functional Skills Initial Assessment Tool (IAT): Deliverer's Guide

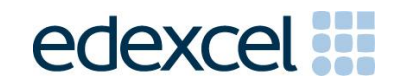

### Contents

| 1. | Intoduction: The Functional Skills Initial Assessment Tool (IAT) |
|----|------------------------------------------------------------------|
| 2. | Getting Started                                                  |
| 3. | Using the Initial Assessment Tool                                |
| 4. | Retrieving Group Profiles 14                                     |

### 1. Intoduction: The Functional Skills Initial Assessment Tool (IAT)

This guide is designed for you, as a deliverer, to explain to you how to operate all the functions of the Functional Skills Assessment Tool (IAT) so that you can use it with your learners.

Its aim is to compliment other initial assessment instruments that might be available to you but that are not specifically designed to assess Functional Skills (FS). (Please note that it is **not** a full diagnostic tool and is **not** intended to replace any commercially produced products that you may already be using.)

On completion of the FS IAT your learner will have a broad idea of what level they are operating at but this should **not** be taken as an indication of what level of Functional Skills test they will pass. This is **not** a practice test and we strongly recommend that learners follow a suitable programme of delivery and learning before they are entered for one of the final assessments.

#### 2. Getting Started

You can access the FS IAT from the home page of the Pearson Edexcel Functional Skills website <u>www.edexcel.com/functionalskills</u>

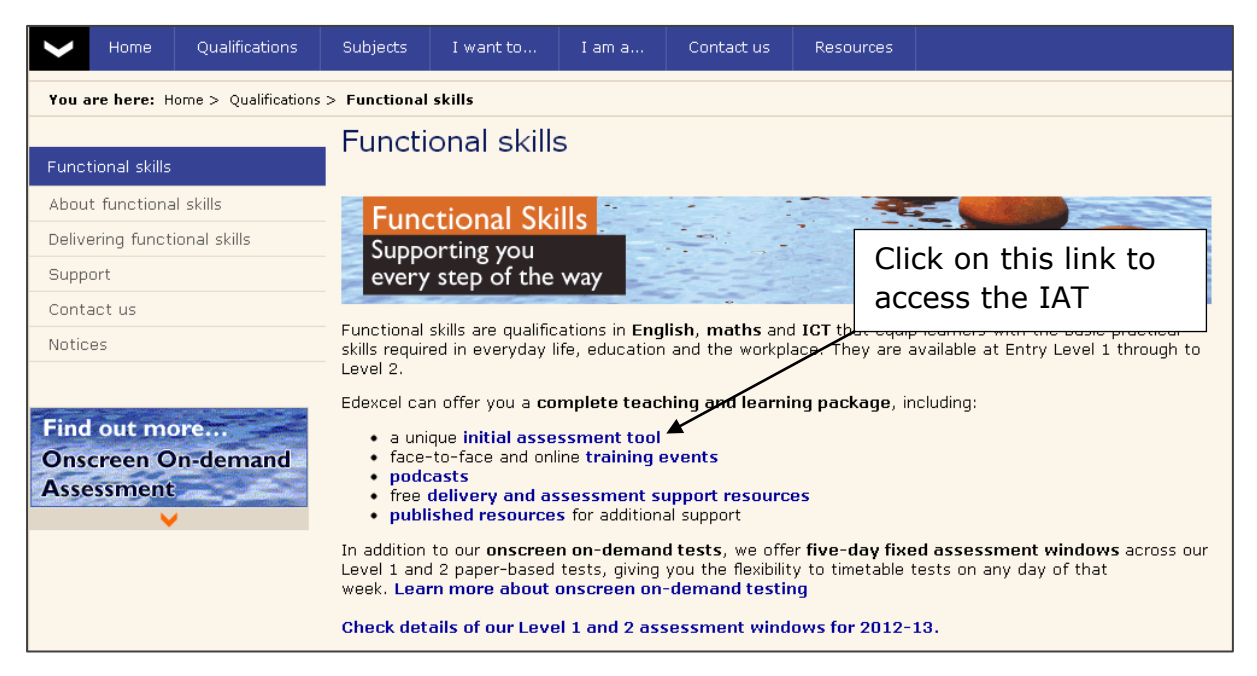

To run the IAT you will need to have the latest verion of **Flash Player** and **Adobe Reader** installed on your computers.

#### On the next page there is an overview of the test and the link to the IAT.

| ~            | Home                                                      | Qualifications        | Subjects                                                                                                    | I want to                                                                                               | I am a                                | Contact us                             | Resources                             |                                                                           |
|--------------|-----------------------------------------------------------|-----------------------|----------------------------------------------------------------------------------------------------|----------------------------------------------------------------------------------------------------|---------------------------------------|----------------------------------------|---------------------------------------|---------------------------------------------------------------------------|
| You a        | re here: ⊦                                                | lome > Qualifications | > Functional s                                                                                                    | Functional skills > Support > Initial Assessment Tool                                                   |                                       |                                        |                                       |                                                                           |
| Quali        | fications H                                               | ome                   | Functi                                                                                                    | onal skill                                                                                              | s   Initia                            | al Assess                              | ment Too                              | bl                                                                        |
| Func         | tional skills                                             | ;                     |                                                                                                    |                                                                                                    |                                       |                                        |                                       |                                                                           |
| Overv        | /iew                                                      |                       |                                                                                                    |                                                                                                    |                                       |                                        |                                       |                                                                           |
| Abou         | t functiona                                               | al skills             | We're plea                                                                                                    | We're pleased to announce our new and improved free Initial Assessment Tool (IAT) for English and maths |                                       |                                        |                                       |                                                                           |
| Delive       | ering funct                                               | ional skills          | Our new Ir                                                                                                    | nitial Accessmen                                                                                        | t Tool (IAT) h                        | as been develor                        | and to provide a                      | simple way of helping teachers and                                        |
| Supp         | ort                                                       |                       | tutors to s                                                                                                    | creen a learner'                                                                                        | 's existing skill                     | Is and give an in                      | dication of their                     | ability in English and mathematics                                        |
|              | al Assessm                                                | ent Tool              | from Entry                                                                                                    | Level 1 up to L                                                                                         | evei 2. It can                        | also de useu as                        | part or informa                       | ation Advice and Guidance practice.                                       |
| Trair        | ning and Ev                                               | vents                 | We have n<br>will alter th                                                                                                    | edeveloped the<br>ne type of quest                                                                      | Initial Assessi<br>tions it asks a    | ment Tool so tha<br>according to thei  | at it is more ada<br>r answers in the | aptive to your learner's abilities and<br>a first half of the assessment. |
| Podo         | asts                                                      |                       | New features also include:                                                                                                    |                                                                                                    |                                       |                                        |                                       |                                                                           |
| Publi        | shed resou                                                | urces                 |                                                                                                    |                                                                                                    |                                       |                                        |                                       |                                                                           |
| Free         | resources                                                 |                       | <ul> <li>Group profiles</li> <li>Teachers/tutors have a personal log-in code which enables them to securely view their let</li> </ul>                                                                                                    |                                                                                                    |                                       | to securely view their learning        |                                       |                                                                           |
| Case         | studies                                                   |                       | <ul> <li>Factoris future a personal togen clobe which enables them to securely groups' performance</li> <li>Each group and subject can be given a separate code</li> <li>Profiles can be exported to a spreadsheet, showing marks, level and time take assessments</li> <li>Screen colour can be changed for dyslexic learners – this functionality is test in the same way as our onscreen functional skills tests</li> <li>Ability to save the entire test to PDF to aide feedback – this can be save stick or printed.</li> </ul> |                                                                                                    | to securely view their learning       |                                        |                                       |                                                                           |
| Usef         | ul website:                                               | s                     |                                                                                                    |                                                                                                    | nd time taken to complete the         |                                        |                                       |                                                                           |
| Conta        | act us                                                    |                       |                                                                                                    |                                                                                                    | octionality is operated in the actual |                                        |                                       |                                                                           |
| Notic        | es                                                        |                       |                                                                                                    |                                                                                                    | skills tests                          | this can be saved to a desktop, memory |                                       |                                                                           |
|              |                                                           |                       |                                                                                                    |                                                                                                    | eedback - this                        |                                        |                                       |                                                                           |
|              |                                                           |                       |                                                                                                    |                                                                                                    | lick on this link to                  |                                        |                                       |                                                                           |
| Coming soon: |                                                           |                       |                                                                                                    |                                                                                                    |                                       |                                        |                                       |                                                                           |
|              | Extension exercises and mark schemes to help assess areas |                       | ccess the IAT                                                                                                    |                                                                                                    |                                       |                                        |                                       |                                                                           |
|              |                                                           |                       | Full                                                                                                    | user guide<br>Initial Assessme                                                                          | nt                                    |                                        |                                       |                                                                           |
|              |                                                           |                       | Try our pe                                                                                                    | w Initial Acces                                                                                         | sment Tool                            |                                        |                                       |                                                                           |
|              |                                                           |                       | ny our ne                                                                                                    | W Initial MSSE                                                                                          | sinent 1001                           |                                        |                                       |                                                                           |
|              |                                                           |                       |                                                                                                    |                                                                                                    |                                       |                                        |                                       |                                                                           |

**Before** you let your learners sit an assessment you need to request a group code. This will identify the test on our system and allow you to access it at a later date. You can request as many group codes as you like (for example, if you teach several groups of FS English you can request a different code for each one) – this will allow you to produce a group profile of all the learners saved under that code.

| Initial Assessment Tool for Functional Skills |                                                                                             |                                       |  |
|-----------------------------------------------|---------------------------------------------------------------------------------------------|---------------------------------------|--|
|                                               | If you are a student<br>Click here to choose a test.                                        |                                       |  |
|                                               | If you are a teacher<br>• Get group code for your students<br>• Review your students' tests | Click here to request<br>a group code |  |
|                                               | home   software you need                                                                    |                                       |  |
| ALWAYS LEARNING                               |                                                                                             | PEARSON                               |  |

The first time you request a group code you will need to give yourself a login and password. (You will use these to access the results for your learners when you want to produce a group profile.) The login and password should be memorable to you but can be anything you like (as in the example below).

You then enter your email address and confirmation of your login, password and group code will be automatically sent to this address. If you forget it at any time you can request a reminder (we will cover how to do this later in the guide)

|                                                | Initial Assessment Tool for Functional Skills                                                                                                    |
|------------------------------------------------|----------------------------------------------------------------------------------------------------|
| Login<br>chosen                                | Get group code for your students         You need to get a group code for your students before they start tests.         Name:       A N Other         Choose your login:       Teacher1         Password:       Password:         Email:       tionalskills@pearson.com         Centre Number:       Pearson |
| Email address &<br>centre number (if<br>known) | home   software you need                                                                                                    |

The group code you have requested is automatically shown on the screen as in the example below:

| Initial Assessment Tool for Functional Skills |                                                                                                    |  |
|-----------------------------------------------|----------------------------------------------------------------------------------------------------|--|
|                                               | Get group code for your students<br>Thank you! New group code was succesfuly registered.<br>The group code is: 406-891-699<br>All details were also sent to your email address<br>(functionalskills@pearson.com). |  |
|                                               | home   software you need                                                                                                    |  |

The group code is also emailed to you along with your password and login.

|                                                                      | ▼ Q                            |
|----------------------------------------------------------------------|--------------------------------|
|                                                                      | More 🔻                         |
| Pearson, IAT: Group Code 🕞 Inbox x                                   | ÷ 0                            |
| Login: Teacher1                                                      | 2:52 PM (28 minutes ago) 📩 🔸 🝷 |
| Password: otherteacher<br>Group code: 406-891-699                    |                                |
| Click here to <u>Reply</u> , <u>Reply to all</u> , or <u>Forward</u> |                                |

### 3. Using the Initial Assessment Tool

Now you are ready for your learners to take their assessments. They need to click on the subject they wish to sit and then they will see two screens which give them information. You can read these with them if you feel they will need assistance. The first shows which subject they have chosen and informs them that there are 20 questions (in two sets of 10 questions).

Each test takes one hour maximum. The time does not start until the first question is loaded.

#### <u>Screen 1</u>

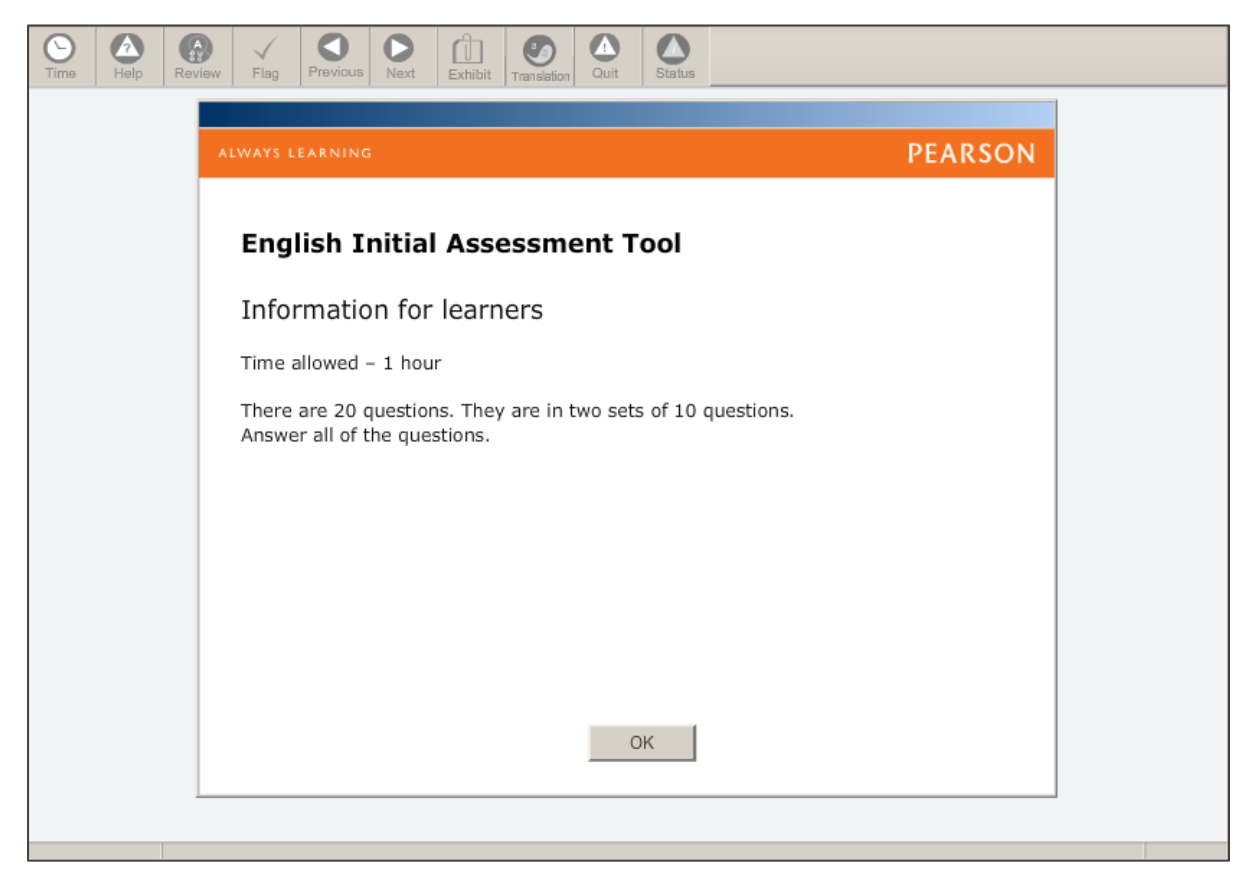

**Screen 2** - This screen explains some of tools they will use and that they will get reminders about the time remaining. (Remind your learners that the time will not pause if they click on the Help button during the test.)

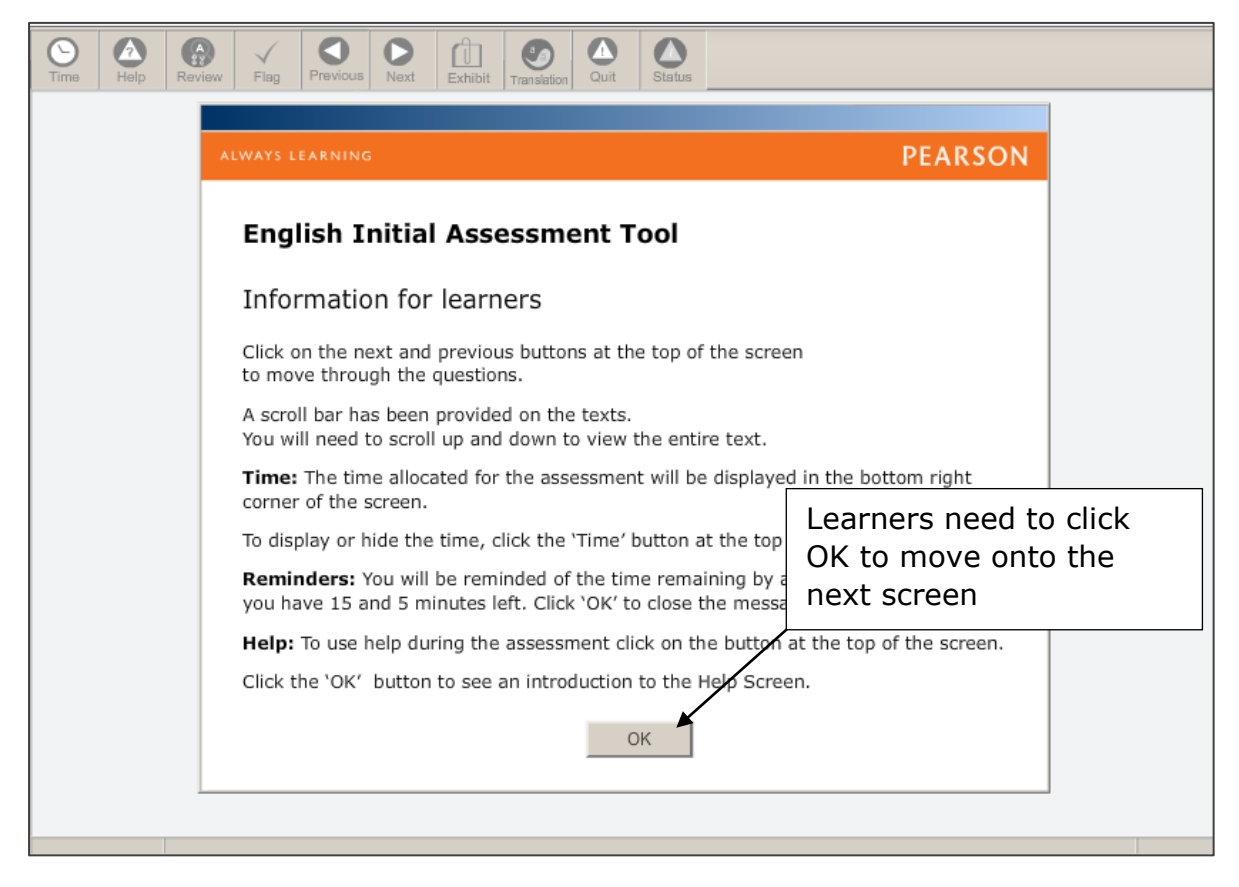

Next your learner should enter their details (name, centre number and Group Code). Please note – if the learner does not put the group code in correctly an error will show and they will not be able to enter the IAT(As in the example below).

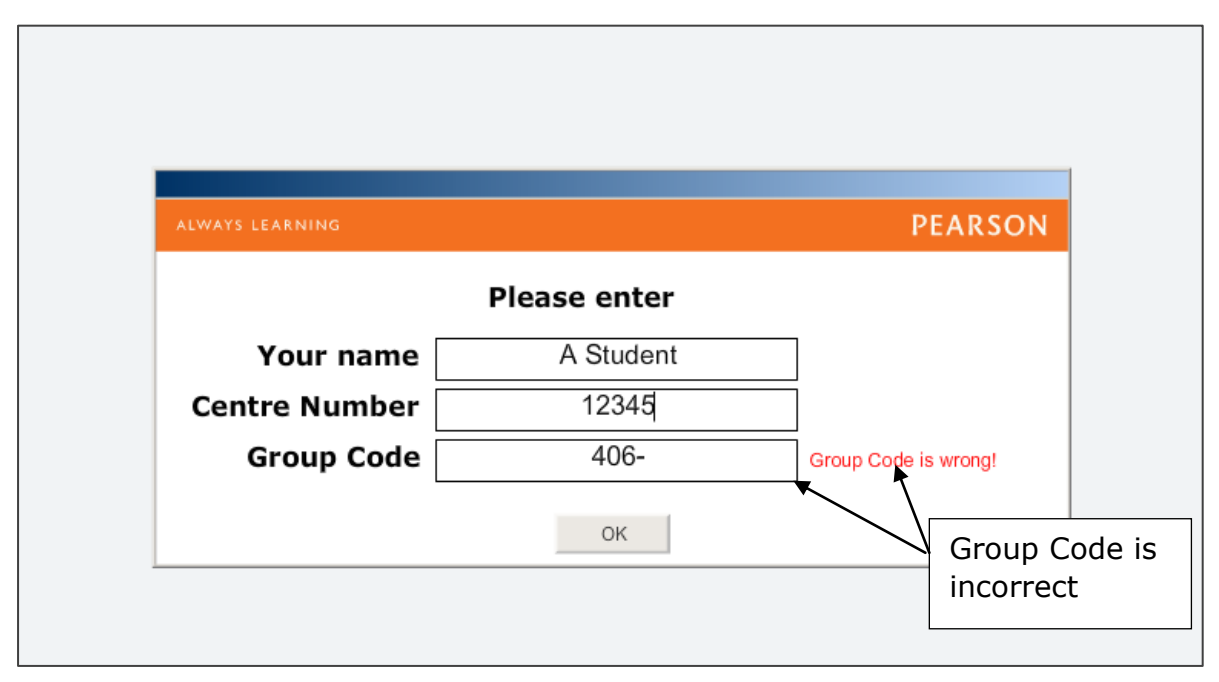

Learners have access to the same accessibility tool that is used on the Functional Skills Onscreen tests – this may be useful for dyslexic learners, for example. The Tool is accessed in the IAT by clicking on the small blue and white cross at the bottom left of the screen.

| 5000                       |                                                                                                    |                                                                                                    |  |  |  |
|----------------------------|----------------------------------------------------------------------------------------------------|----------------------------------------------------------------------------------------------------|--|--|--|
| Time                       | Image: Constraint of the providues         Image: Constraint of the providues                                                                                                    |                                                                                                    |  |  |  |
|                            |                                                                                                    |                                                                                                    |  |  |  |
|                            | Bread Bin Sandwich Bar<br>Happy Hour - Special Offer<br>Baguettes all half price when bought with a drink during happy hour:<br>Monday/Thursday 3 - 4pm<br>Tuesday/Wednesday 10 - 11am<br>Choose from chicken, ham, turkey, beef or cheese                                                                                                    | This flyer is sent to your office.<br>Your friend only works in the mornings.<br>Which days can she get a half price<br>baguette?<br>Click on <b>two</b> from the list below. |  |  |  |
|                            | Additional extras: egg, tomato, lettuce, cucumber, onion, red pepper,                                                                                                    | Tuesday                                                                                                    |  |  |  |
|                            |                                                                                                    | Wednesday                                                                                                    |  |  |  |
|                            | Basic baguettes only £1.79!                                                                                                    | Thursday                                                                                                    |  |  |  |
|                            | ccessibility Tool is                                                                                                    | Friday                                                                                                    |  |  |  |
|                            | vailable:                                                                                                    | Saturday                                                                                                    |  |  |  |
|                            | Lie cross                                                                                                    | Sunday                                                                                                    |  |  |  |
| Question                   | Tel: 0010 67839 for orders for collection<br>Tel: 0010 67838 for deliveries                                                                                                    |                                                                                                    |  |  |  |
|                            |                                                                                                    |                                                                                                    |  |  |  |
| C<br>Time                  | Image: Constraint of the sector with the sector withe sector with the sector with the sector with the sector |                                                                                                    |  |  |  |
| Th<br>ch<br>ra<br>ca<br>ar | Bread Bin Sandwich Bar         Happy Hour - Special Offer         Happy Hour - Special Offer         The screen colour can be changed (there are a range of colours) & they can zoom in and out of areas of the text                                                                                                    |                                                                                                    |  |  |  |
|                            | Basic baguettes only £1.79!                                                                                                    | Thursday                                                                                                    |  |  |  |
|                            | Extras - 20p each                                                                                                    | Friday                                                                                                    |  |  |  |
|                            | Drinks available:                                                                                                    | Saturday                                                                                                    |  |  |  |
| Setti<br>colou<br>resel    | Settings       tea, cd       fee, cola, orange, bottled water, lemonade and milk       Sunday         colour       switch       9 for orders for collection       9 for orders for collection         200mreset       Image: Setting setting setting                                                                                                    |                                                                                                    |  |  |  |
| zoom                       |                                                                                                    |                                                                                                    |  |  |  |

The IAT uses several types of items which are all be computer marked. They do not require a great deal of IT ability to complete but you need to be aware of them so that you can help your learner if they are confused. The examples below illustrate the types of techniques that are used:

| 0                |                                                                                                    |                                                                                                    |                                           |  |  |
|------------------|----------------------------------------------------------------------------------------------------|----------------------------------------------------------------------------------------------------|-------------------------------------------|--|--|
| Time             | Help Review Flag Previous Next Exhibit Translation Quit                                                                                                    | Status In                                                                                                    | this question the learners                |  |  |
|                  |                                                                                                    | nee                                                                                                    | ed to click on the boxes in               |  |  |
|                  | Droad Din Sandwich Da                                                                                                    | r ord                                                                                                    | ler to `tick' them. Other                 |  |  |
|                  | Bi Gau Bill Saliuwich Bai                                                                                                    | Mu                                                                                                    | Multiple Choice Questions                 |  |  |
|                  | Happy Hour - Special Offer                                                                                                    | (M(                                                                                                    | (MCOs) are used in the                    |  |  |
|                  | Baguettes all half price when bought with a drink during ha                                                                                                    | ppy hou ass                                                                                                    | sessments                                 |  |  |
|                  | Monday/Thursday 3 - 4pm                                                                                                    |                                                                                                    | Click on <b>two</b> from the list below.  |  |  |
|                  | Tuesday/Wednesday 10 - 11am                                                                                                    |                                                                                                    |                                           |  |  |
|                  | Choose from chicken, ham, turkey, beef or cheese                                                                                                    | ;                                                                                                    | Monday                                    |  |  |
|                  | Additional extras: egg, tomato, lettuce, cucumber, onion, re                                                                                                    | d pepper,                                                                                                    | Tuesday                                   |  |  |
|                  | olives, sweetcorn or mayonnaise                                                                                                    |                                                                                                    | Wednesday                                 |  |  |
|                  | Basic baguettes only £1.79!                                                                                                    |                                                                                                    | Thursday                                  |  |  |
|                  | Extras - 20p each                                                                                                    |                                                                                                    | Friday                                    |  |  |
|                  | Drinks available:                                                                                                    |                                                                                                    | Saturday                                  |  |  |
|                  | tea, coffee, cola, orange, bottled water, lemonade and                                                                                                    | milk                                                                                                    | Sunday                                    |  |  |
|                  |                                                                                                    |                                                                                                    |                                           |  |  |
|                  | Tel: 0010 67839 for orders for collection                                                                                                    | - CON                                                                                                    |                                           |  |  |
|                  | Tel: 0010 67838 for deliveries                                                                                                    | Section of the section of the sectio |                                           |  |  |
|                  |                                                                                                    |                                                                                                    |                                           |  |  |
|                  |                                                                                                    |                                                                                                    |                                           |  |  |
| Question I       | Number 1                                                                                                    |                                                                                                    | 0:58:46                                   |  |  |
| <b>N</b><br>Time | Image: Weight Help         Image: Weight Help         Image: | Status                                                                                                    |                                           |  |  |
|                  | · · · · · · · · · · · · · · · · · · ·                                                                                                    |                                                                                                    |                                           |  |  |
|                  |                                                                                                    |                                                                                                    | What can you do if you can't get to Broad |  |  |
|                  | Bread Bin Sandwich Ba                                                                                                    | r                                                                                                    | Bin Sandwich Bar to pick up your lunch?   |  |  |
|                  | Happy Hour - Special Offer                                                                                                    |                                                                                                    | Click on the correct section of the text. |  |  |
|                  | Descrittes all <b>belf entre uben beuebt</b> with a drieb during b                                                                                                    |                                                                                                    |                                           |  |  |
|                  | Monday/Thursday 3 - 4pm                                                                                                    | appy nour:                                                                                                    |                                           |  |  |
|                  | Tuesday/Wednesday 10 - 11am                                                                                                    |                                                                                                    |                                           |  |  |
|                  | Change from chicken, how bulker, her                                                                                                    | _                                                                                                    | l                                         |  |  |
|                  | Additional extras: egg, tomato, lettuce, cucumber, onion, re                                                                                                    | In this                                                                                                    | example the answer is                     |  |  |
|                  | olives, sweetcorn or mayonnaise                                                                                                    | produc                                                                                                    | ed by clicking on a part of               |  |  |
|                  | the text. This will highlight red                                                                                                    |                                                                                                    |                                           |  |  |
|                  | Extras - 20p each when highlighted                                                                                                    |                                                                                                    |                                           |  |  |
|                  |                                                                                                    | L                                                                                                    |                                           |  |  |
|                  | Drinks available:<br>tea, coffee, cola, orange, bottled water, lemonade and                                                                                                    | d milk                                                                                                    |                                           |  |  |
|                  |                                                                                                    |                                                                                                    |                                           |  |  |
|                  | T-1,0040,07020 (                                                                                                    | and the second                                                                                                    |                                           |  |  |
|                  | rei: 0010 67839 for orders for collection                                                                                                    | Contraction of the second                                                                                                    |                                           |  |  |
|                  |                                                                                                    |                                                                                                    |                                           |  |  |
|                  | Tel: 0010 67838 for deliveries                                                                                                    |                                                                                                    |                                           |  |  |
|                  | Tel: 0010 67838 for deliveries                                                                                                    | Second States                                                                                                    |                                           |  |  |

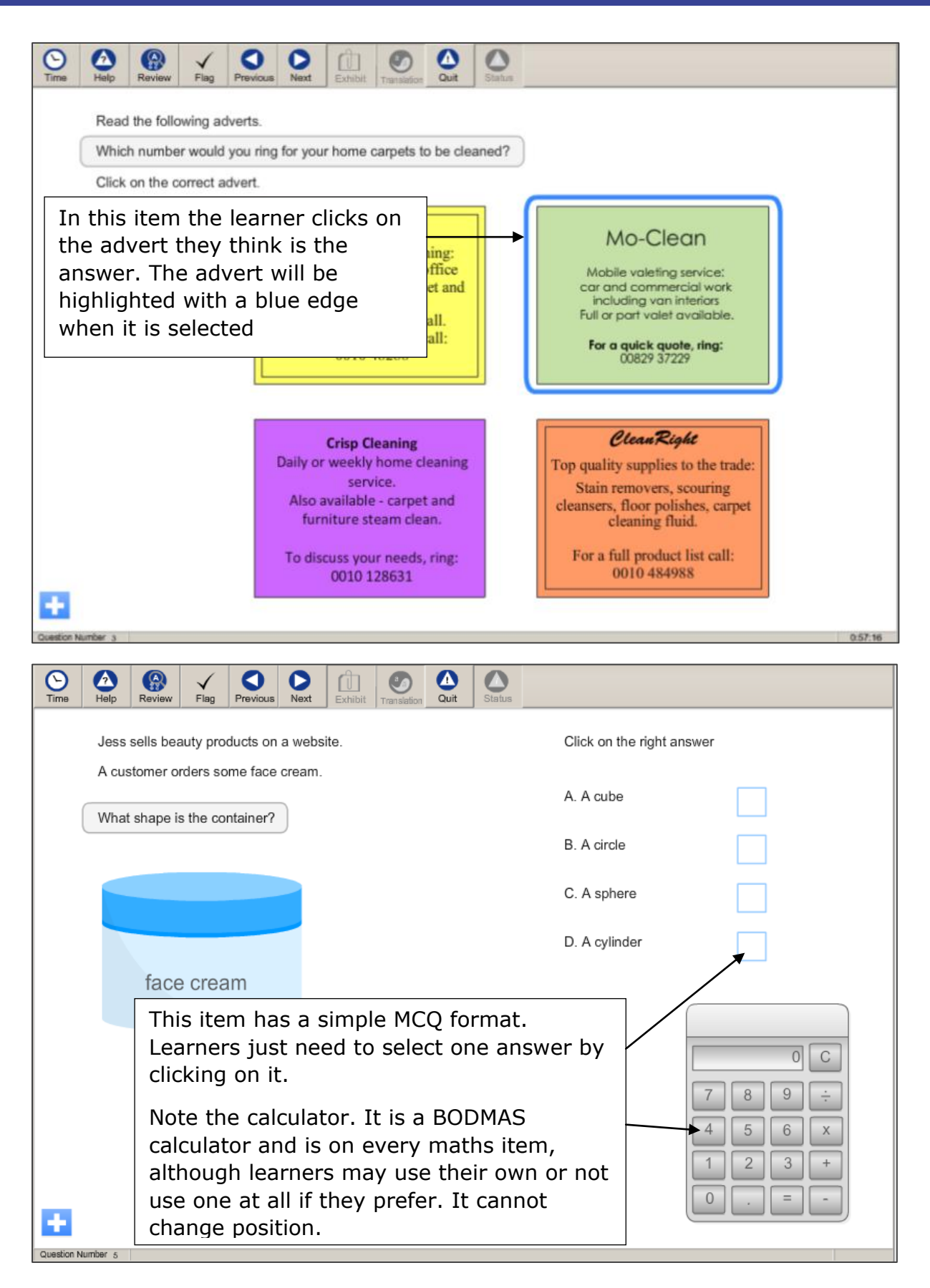

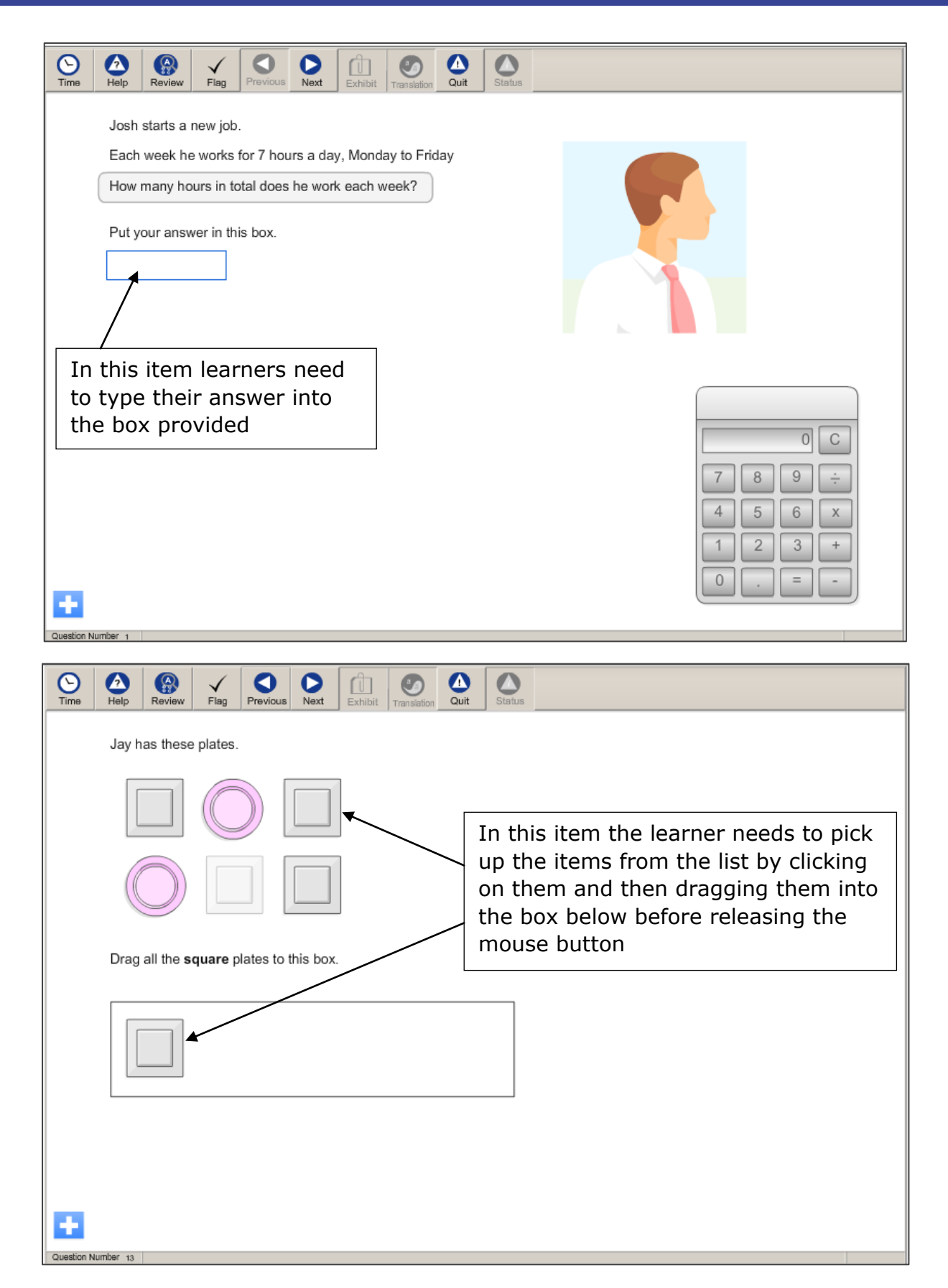

When your learner has completed 10 questions a box will pop up asking them if they want to review any of their answers (NB if they choose to go on, they cannot review these items at a later stage).

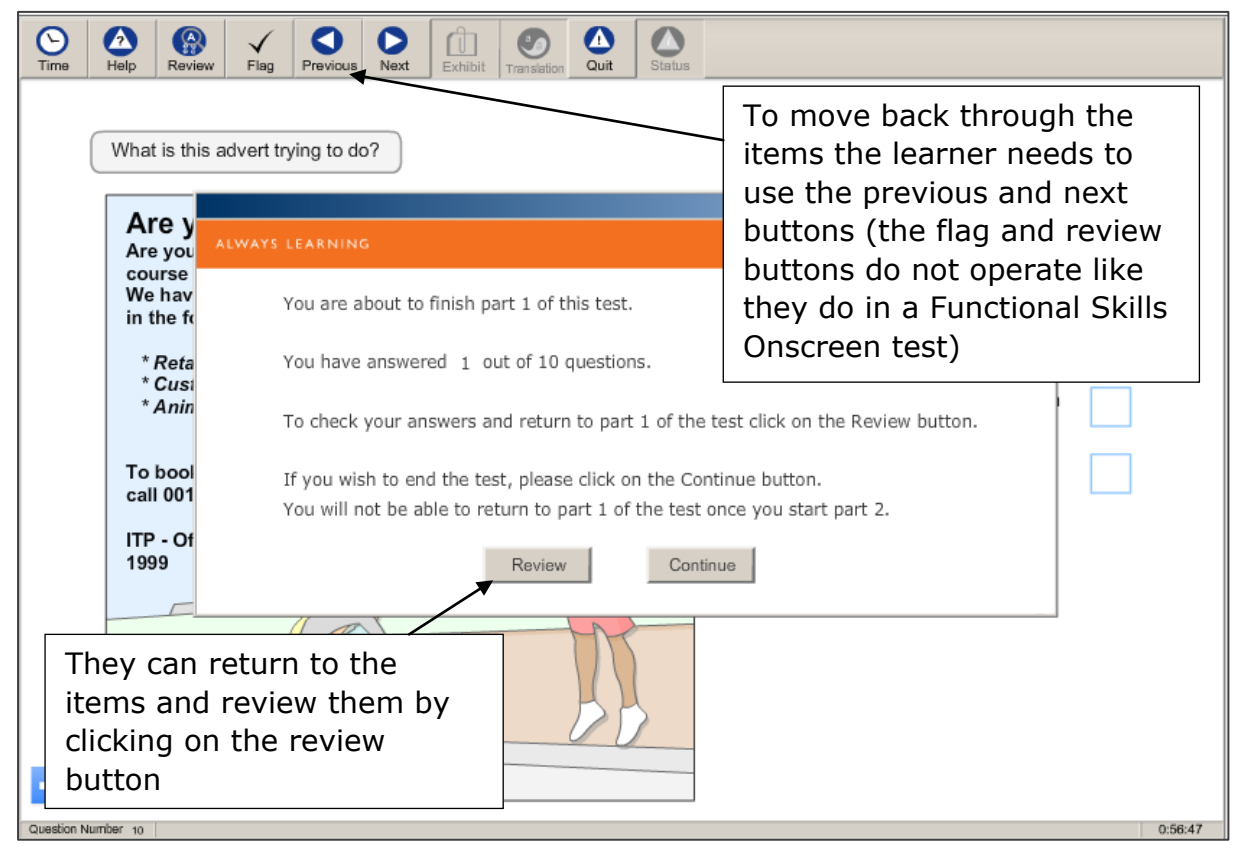

Once the learner presses the 'Continue' button they will be given another 10 items to answer. At the end of the assessment a screen appears which gives them an indication of the level they are working at. They will also be asked to click 'OK' to generate a PDF of their test. (If they do not click on 'OK' the data from this assessment will be lost and not saved to your group profile.) Please be aware that this PDF takes a few minutes to be produced as the data is simultaneously being saved to the teacher's section of the web under the group profile.

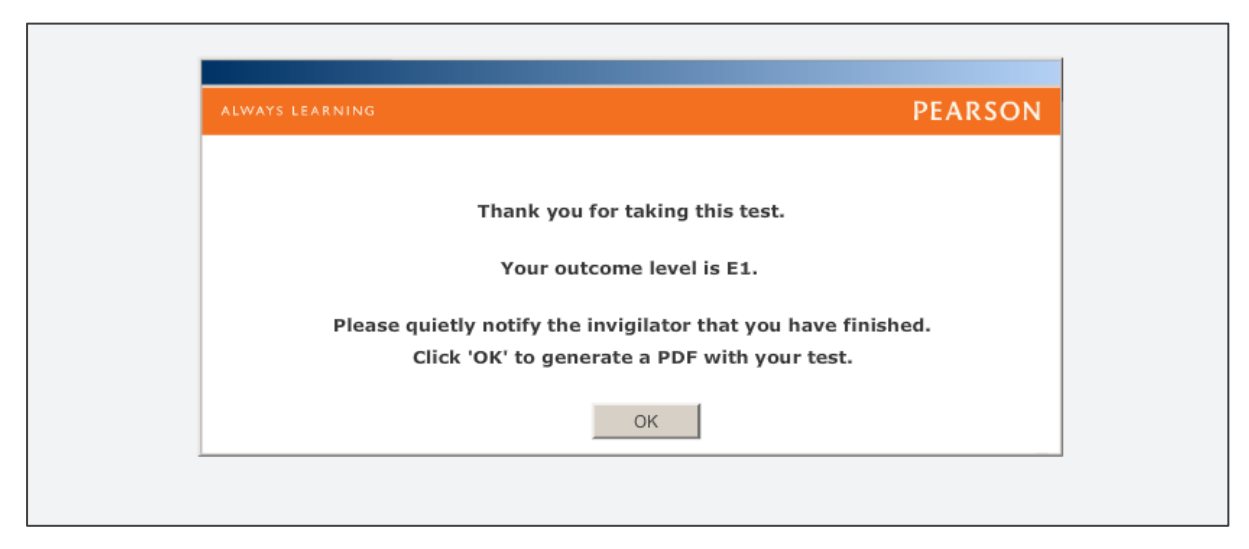

### 4. <u>Retrieving Group Profiles</u>

| When you want to produce your group profiles you need to return to the home | 5 |
|-----------------------------------------------------------------------------|---|
| page of the IAT. Then follow the instructions shown in the images below:    |   |

| Ini                                                                                                    | itial Assessment Tool fo                                                          | or Functional Skills                                                                  |                                                                             |
|----------------------------------------------------------------------------------------------------|-----------------------------------------------------------------------------------|---------------------------------------------------------------------------------------|-----------------------------------------------------------------------------|
| If you a<br>Click her                                                                                                  | re a student<br>e to choose a test.                                               |                                                                                       |                                                                             |
| If you a<br>• Get<br>• Rev                                                                                             | re a teacher<br>t group code for your students<br>view your students' tests       |                                                                                       | Click here to                                                               |
|                                                                                                    | home   software yo                                                                | ou need                                                                               | review the tests                                                            |
|                                                                                                    |                                                                                   |                                                                                       |                                                                             |
| ALWAYS LEARNING                                                                                                    |                                                                                   |                                                                                       | PEARSON                                                                     |
| Ini                                                                                                    | itial Assessment Tool fo                                                          | or Functional Skills                                                                  |                                                                             |
| Rev                                                                                                    | view your students' tests                                                         |                                                                                       |                                                                             |
| Enter the login and<br>password you set up for<br>yourself before. Then<br>enter the group code<br>you want to look at | Login:<br>Password:<br>Group Code:<br>Submit<br>Click here if you do not remember | er your login or password.                                                            |                                                                             |
|                                                                                                    | home   software                                                                   | If you can't rem<br>and/or password<br>a reminder by cl<br>entering you em            | ember you login<br>d you can request<br>licking here and<br>nail address. A |
| ALWAYS LEARNING                                                                                                    |                                                                                   | reminder will au<br>sent to your em<br>containing your<br>and all the grou<br>set up. | tomatically be<br>ail address<br>login, password<br>p codes you have        |

Once you have entered the correct details and clicked submit you will be taken to the following screen. Your list of learners' tests will appear. This group code only has one test in it.

| Initial Assessment Tool for Functional Skills       |                                                                                                    |  |  |  |
|-----------------------------------------------------|----------------------------------------------------------------------------------------------------|--|--|--|
| You can produce                                     | Review your students' testsYou can recover a PDF of<br>the learner's assessment<br>by clicking hereList of your students who took tests<br>Group Code: 406-891-699Download this table as a spreadsheet (xls). |  |  |  |
| the results as a<br>spreadsheet by<br>clicking here | NameStartedDurationMarksLevelA Learner2013-04-3020:53:3700:03:4410E3pdf                                                                                                    |  |  |  |
|                                                     | Please logout once you are finished.                                                                                                    |  |  |  |
|                                                     | home   software you need                                                                                                    |  |  |  |
| ALWAYS LEARNING                                     | PEARSON                                                                                                    |  |  |  |

The spreadsheet will show the group code, the learners' names, the dates they took the assessment, their total marks, level and each item's results. (Each item is marked 1 or 0 (representing right or wrong).

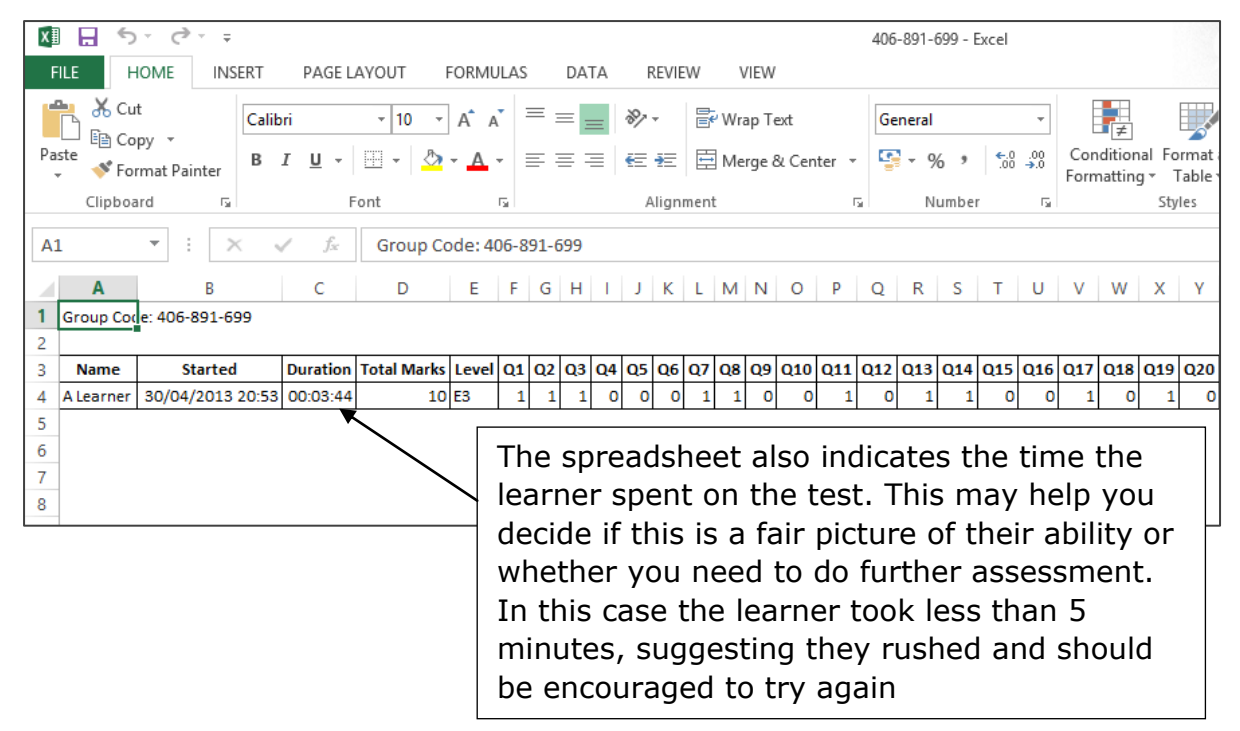

You should now be familiar enough with the FS IAT to try it with your learners. We hope that you find it useful in helping to decide which Level of programme will challenge your learner but be achievable during their course of study.

If you have any further questions please contact: <u>functionalskills@pearson.com</u>